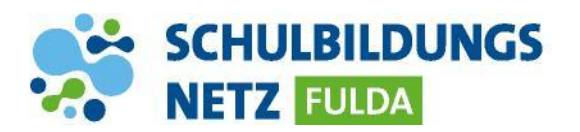

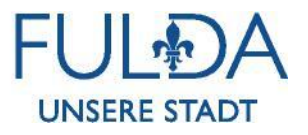

## ANLEITUNG

## WLAN Verbindung herstellen mit einem Android Gerät

| < WLAN                      | Wi-Fi Direct   |
|-----------------------------|----------------|
| EIN                         |                |
| VERFÜGBARE NETZE            |                |
|                             |                |
| 🛞 WLAN-SCHULEN-EULDA        |                |
|                             |                |
|                             |                |
| WLAN-SCHUL                  | EN-PSK         |
| WLAN-SCHULEN-FULDA          |                |
| •                           |                |
| EAP-Methode<br>PEAP         |                |
| Phone 2 Authentifician 2    |                |
| MS-CHAP v2                  |                |
| CA-Zertifiket               | 3              |
| Systemzertifikate verwenden |                |
| Online-Zertifikatstatus     | 11/1/20        |
| Nicht prüfen                |                |
| Domain                      |                |
| radius.schulen-fulda.de     |                |
| Identität                   |                |
| Benutzername                |                |
|                             |                |
| WLAN-SCHULEN-FULDA          |                |
|                             |                |
| Benutzername                |                |
| 6<br>Anonyme Identität      |                |
|                             |                |
|                             |                |
| Passwort                    | 0              |
| Kostenpflichtig             |                |
| Automatisch erkennen        | •              |
| Proxy                       |                |
| Keiner                      | •              |
| IP-Einstellungen            |                |
| DHCP                        |                |
| Datenschutz                 |                |
|                             |                |
| Abbrechen                   | 9<br>Verbinden |

- 1 WLAN-Funktion auf dem Gerät aktivieren und die WLAN-Einstellungen aufrufen.
- 2 WLAN-SCHULEN-FULDA auswählen.
- 3 Die Einstellungen wie im Screenshot beschrieben eingeben 1+2
- Das Feld "CA-Zertifikat" auf "Nicht bestätigt oder "Nicht prüfen" ändern. Bei Domain: radius.schulen-fulda.de eingeben 3+4
- 5 Danach den Benutzernamen und das Kennwort eingeben → Verbinden 5-9
- 6 Ihr Gerät ist nun mit dem schulischen WLAN-Netz verbunden. In der Benachrichtigungsleiste erscheint nun das WLAN-Verbindungszeichen mit der Signalstärke.

## **INFO:**

Die Android-Geräte benötigen zwingend die Angabe einer Domäne, um sich mit dem WLAN verbinden zu können. In diesem Falle folgende Domain eintragen: <u>radius.schulen-fulda.de</u>